# BNCwebによる 汎用コーパス BNCの 使用法

#### 7113107 言語文化学部朝鮮語専攻 森 千紗

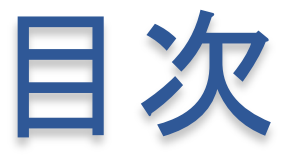

- 1. BNCwebの概要
- 2. 利用者登録
- 3. 基本的なコンコーダンサーとしての使い方
  - 1. 入力方法
  - 2. 検索結果の表示
  - 3. ソート機能
- 4. 検索対象となるデータを絞り込む
- 5. 検索結果の分布を確認する
- 6. 任意の語句のコロケーションを調べる
- 7. 特殊な検索
- 8. 活用例:特定のサブコーパスを分析する
  - 1. サブコーパスを作る
  - 2. サブコーパスの語彙頻度リストを作る
  - 3. サブコーパスのキーワードを抽出する
- 9. おわりに

### 1. BNCwebの概要

- ウェブブラウザーを利用してBritish National Corpus(BNC)を検索できるサービス
- ・手軽な利用方法:ランカスター大学(イギリス)で提供 されているサービスを利用
- 長所:シンプルで分かりやすいインターフェースであり ながら高機能
  - Ex.) 英語の使用における男女差や年齢差を調べる
    - サブコーパスの語彙頻度表を作成する
- ・短所:機能制限あり
  - Ex.) 検索結果の表示上限が5,000件(5,000件を超える結果があった場合、結果は ランダムに抽出)

• 第6章 BNCwebによる汎用コーパス BNCの使用法

### 2.利用者登録

- 1. <u>http://bncweb.lancs.ac.uk/bncwebSignup/user/</u> register.php にアクセス
- 2. 氏名、所属、メールアドレス、国、ユーザー名、パス ワードを入力

→アカウント即時発効、確認メールが届く

3. <u>http://bncweb.lancs.ac.uk/</u>にアクセス

→ユーザー名とパスワードを入力

- 1. 入力方法
- ・ 画面トップの検索ボックスに語句を入力して[Start Query]ボ タンをクリック

#### ※注意

句読点、所有格の's、-sで終わる複数形に付く「'」、縮約形の各要素はそれぞれがひとつの単語として扱われる

→前に半角スペースを入れて検索

? • + , : @ / () [] { } \_ - <> |

↑検索時に特別な意味を持つ記号として使われる →そのままの意味で使いたい場合には前にバックスラッシュ (「\」若しくは「¥」)を付ける必要あり Ex.) they've → [they $\triangle$ 've] won't he? → [wo $\triangle$ n't $\triangle$ ¥?] ( $\triangle$ は半角スペース)

- 2. 検索結果の表示
- 検索式にマッチする箇所の数
   "OOhits"
- 検索式にマッチする箇所を含むテキストサンプルの数 —"〇〇 different texts"
- 100万語あたりの頻度
  - "O.O instances per million words"
- +マッチした件数が5,000を超える場合

---- "thinned with method random selection to 5000 hits"

- 2. 検索結果の表示
- [Show KWIC View]
  - 一検索式にマッチした部分が中央に揃う
- [Show in random order]
  - ―ランダムな順番の表示に切り替え可能
    - (表示順は初期設定ではテキストサンプルのID順)
- [User setting]
  - $\rightarrow$ [Default view:]

[Default display order of concordances:]

一検索結果の表示形式と表示順の初期設定を変更できる

 Filename 一当該の用例を含むテキストサンプルのIDを示す マウスカーソルを置くと詳細な情報が表示される

#### 3. ソート機能

- 検索結果画面のドロップダウンリスト(初期値では[New Query])で[Sort]を選択し、[Go!]をクリック
- →1語右がアルファベットの昇順(ABC順)でソートされる
- 詳細設定
  - o [Position:] 一指定する位置
  - 。 [Tag restriction:] 一品詞の制限
  - →[Submit]をクリック

#### ※新しい検索式で検索を行いたい場合 ードロップダウンリストを[New Query]に設定 →[Go!]をクリック

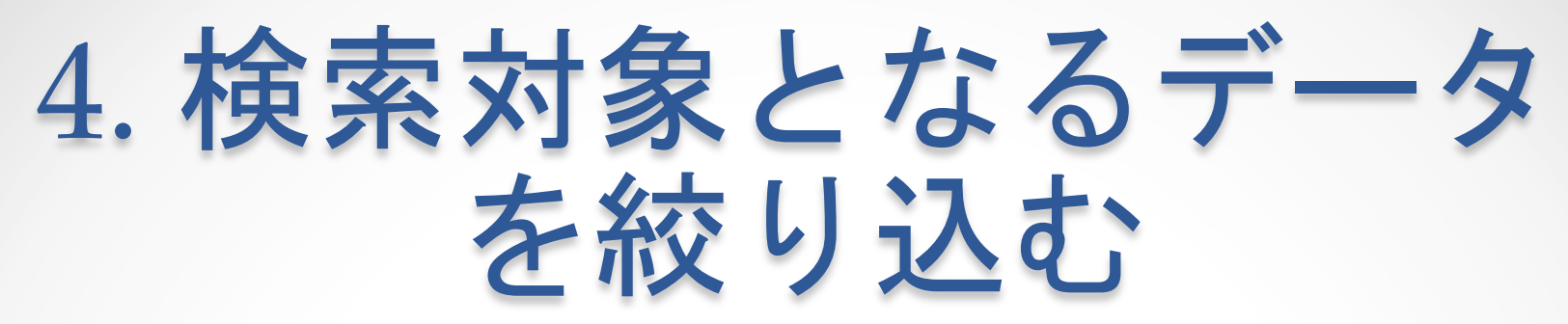

- ・書き言葉または話し言葉のみに制限したい場合 [Restriction:] (検索ボックスの下)
   →[Written Texts]または[Spoken Texts]に変更
- ・更に細かい条件を指定する場合
   [Written / Spoken restriction] (初期画面の左側にあるメニュー)
   →検索対象に含めたい属性をチェックボックス形式 で選択

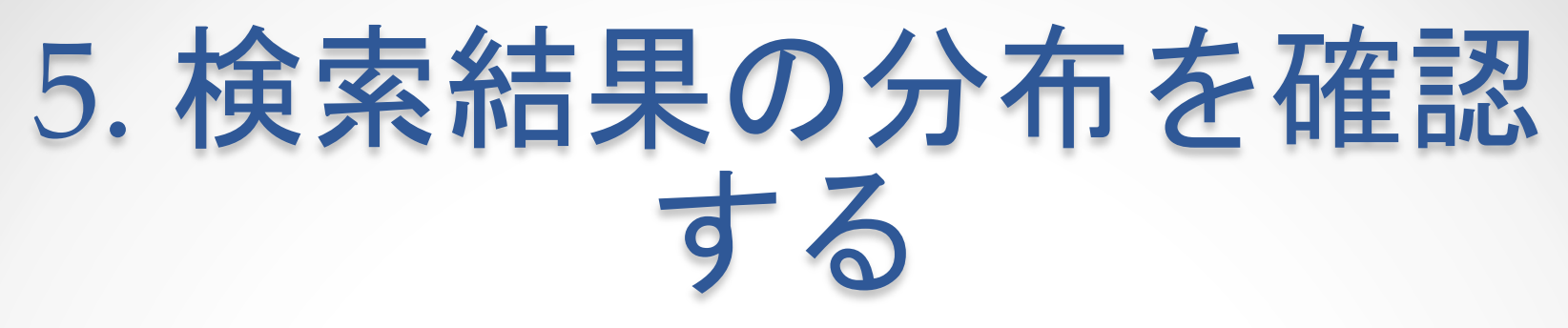

#### 分布

- 話し言葉・書き言葉どちらに多いのか
- どのジャンルで多いのか
- どのような発話者の属性(性別、年齢、社会階層など)に多いのか
- 検索結果画面から[Distribution]を選択し、[Go!]をクリック

### 6. 任意の語句のコロケー ションを調べる

- 1. 検索結果画面のドロップダウンリストで [Collocations...]を選択→[Go!]をクリック
- 2. 3つのパラメーターをそれぞれ指定し、 [Submit]をクリック
  - o [Include lemma information]
    - ー"yes"にすると前後の単語の見出し語の情報を含めて集計される
- 3. 品詞、位置、ソート方法を指定
  - 。 初期値では対数尤度比(log-likelihood)の値の高いものから並べられている

※この機能で得られるデータは、あくまで一定の範囲に ある単語を集計したものに過ぎない

(=信頼できるとは限らない)

● 第6章 BNCwebによる汎用コーパス BNCの使用法

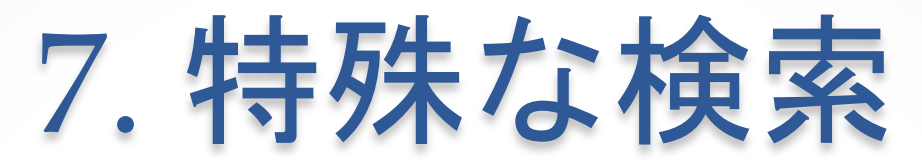

- 特殊な記号を使うことで、通常では出来ない語句・単語の検索ができるようになる
- 検索方法の概略

---Simple Query Syntax helpを参照 (PDFファイル、初期画面の検索ボックス下)

### 7. 特殊な検索

#### 特殊な記号を用いることで可能な検索方法

- 「任意のx語」「単語中の任意のx文字」
   →ワイルドカード(+, \*, ?)の使用
- ・ 見出し語形による検索→{}の使用
- ・ 品詞の指定→「\_」(アンダースコア)+品詞タグの使用

-BNCで使われているCLAWS5のタグセット、BNC独自の簡易品詞タグも使用可能

※上記はそれぞれ併用が可能

## 8. 活用例:特定のサブ コーパスを分析する

- 1. [Make/edit subcorpora] (初期画面左のメニュー) を選択
- [Define new subcorpus via:]で[Written metatextual categories]を選択→[Go!]をクリック
- 3. [Genre:]内から作成したい分野のリストを選択 →[Get text IDs]をクリック
- 4. [include all] (右上) を選択→[Add]をクリック
- 5. サブコーパスに付ける任意の名前を入力して [Submit name]をクリック

### 8. 活用例: 特定のサブ コーパスを分析する

2. サブコーパスの語彙頻度リストを作る

- 1. 再度[Make/edit subcorpora]を選択
- 2. 作成したサブコーパスの[Frequency list]が[Compile]と表示 されている場合→[Compile]をクリック

→語彙頻度データが作成され、[Compile]が [Available]という表示に変わる

- 3. [Frequency lists] (初期画面左のメニュー)を選択
- 4. [Choose one or more lemma classes:] ([Headword or lemma frequencies]の下) で[no restrictions]を選択
- 5. [Range of texts:]で[Subcorpus: 名前]を選択
- 6. [Show list]をクリック

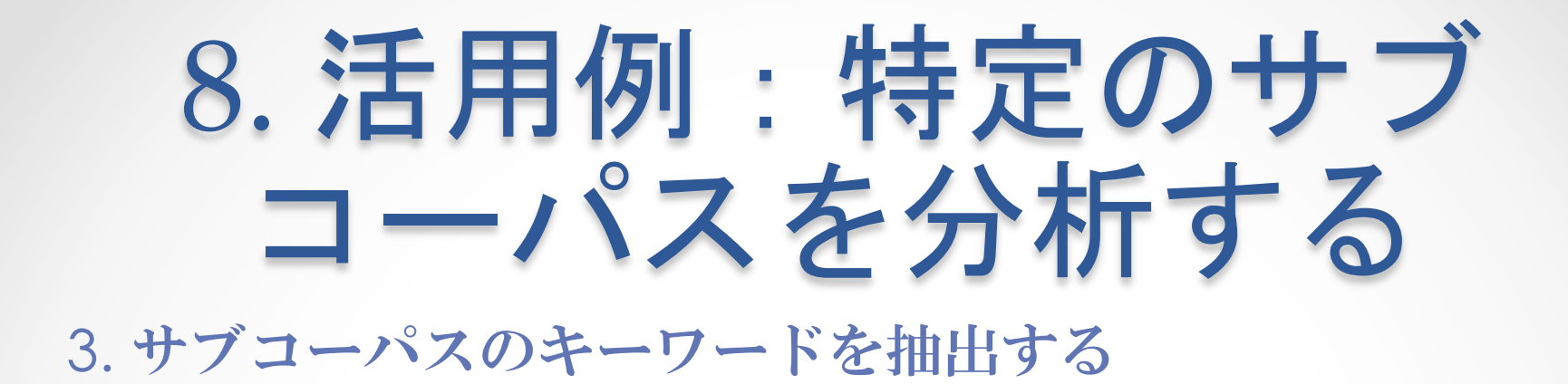

分野別のコーパス:上位100単語以下の頻度では分野毎に 特徴的な単語が多く見られるようになる

- 1. 初期画面左にあるメニューで[Keywords]を選択
- [Select frequency list 1]を [作成したサブコーパスの名前]に変更
- 3. [Compare:]を[Lemmas]に変更 →[Calculate keywords!]をクリック

### 9. おわりに

- BNCwebでは、バランスを考慮したサブコーパスから構成されているBNCの特徴を最も活かした分析が出来る
- ・ 英語の使用域ごとの分布を調べるのに適する
- コロケーションのきめ細やかな分析が可能
- 話し言葉のデータのうち約550万語の音声を聴くことが 出来る

#### 教材研究や自己研鑚に計り知れない恩恵